# **Service Manual**

## ViewSonic Pro8400

## Model No. VS13647 DLP Projector

#### Copyright

Copyright© 2010 by ViewSonic Corporation. All rights reserved. No part of this publication may be reproduced, transmitted, transcribed, stored in a retrieval system, or translated into any language or computer language, in any form or by any means, electronic, mechanical, magnetic, optical, chemical, manual or otherwise, without the prior written permission of ViewSonic Corporation.

#### Disclaimer

ViewSonic makes no representations or warranties, either expressed or implied, with respect to the contents hereof and specifically disclaims any warranty of merchantability or fitness for any particular purpose. Further, ViewSonic reserves the right to revise this publication and to make changes from time to time in the contents hereof without obligation of ViewSonic to notify any person of such revision or changes.

#### Trademarks

Optiquest is a registered trademark of ViewSonic Corporation. ViewSonic is a registered trademark of ViewSonic Corporation. All other trademarks used within this document are the property of their respective owners.

| Revision | SM Editing Date | ECR Number | Description of Changes                             | Editor     |
|----------|-----------------|------------|----------------------------------------------------|------------|
| 1a       | 02/22/11        |            | All content on this SM had approved by PE, Charles | Sophia Kao |
|          |                 |            |                                                    |            |
|          |                 |            |                                                    |            |
|          |                 |            |                                                    |            |
|          |                 |            |                                                    |            |
|          |                 |            |                                                    |            |
|          |                 |            |                                                    |            |

#### **Revision History**

## Table of Contents

| 1   | System   | Introduction                            | 1    |
|-----|----------|-----------------------------------------|------|
|     | 1.1      | Technical Specification                 | 1    |
|     | 1.2      | Location of Features, Controls, and I/O | 2    |
|     | 1.3      | Pro8400 Lamp Specification              | 9    |
|     | 1.4      | Pro8400 System Block Diagram            | 12   |
| 2   | Firmwa   | re (PixelWorks) Upgraded Flow           | 13   |
|     | 2.1      | Setup Tool/Equipment                    | 13   |
|     | 2.2      | Upgrading Procedure                     | 13   |
| 3   | Machin   | e Disassembly and Replacement           | 14   |
|     | 3.1      | Tools                                   | 14   |
|     | 3.2      | Disassembly Procedure                   | 15   |
|     | 3.3      | Assembly FAN Module                     | 23   |
|     | 3.4      | Disassembly Lamp Module                 | 24   |
| 4   | Trouble  | shooting and Verifying the Repair       | 25   |
|     | 4.1      | Troubleshooting                         | 25   |
|     | 4.2      | Verifying the Repair                    | 32   |
| 5   | Adjustm  | nent / Alignment Procedure              | . 38 |
|     | 5.1      | Color Wheel Index Adjustment            | 38   |
|     | 5.2      | ADC Calibration                         | 39   |
|     | 5.3      | Keystone Adjustment                     | 41   |
| 6   | Connec   | tor Information                         | 42   |
|     | 6.1      | Main Board                              | 42   |
|     | 6.2      | The backside of Main Board              | 42   |
|     | 6.3      | Ballast Board                           | 43   |
|     | 6.4      | Power Board                             | 44   |
| 7   | FRU (F   | ield Replaceable Unit) List             | . 45 |
|     | 7.1      | Mechanical Drawing                      | 46   |
|     | 7.2      | Packing drawing                         | 48   |
| 8   | Mainter  | nance                                   | . 51 |
| Арр | endix A: | RS-232 Command and Configuration        | 52   |
| Арр | endix B: | IR Control Code                         | 54   |
| Арр | endix C: | How to reset the Lamp Hours             | 55   |
| 9   | Recom    | nended Spare Parts List                 | . 56 |

## **1** System Introduction

#### 1.1 Technical Specification

| Display system                                                   | Single 0.65" DLP panel                                                                                                    |
|------------------------------------------------------------------|----------------------------------------------------------------------------------------------------|
| Resolution                                                       | 1080p (1920 × 1080 pixels)                                                                                                    |
| Zoom                                                             | 1.5X                                                                                                    |
| F/No.                                                            | 2.41 - 2.97                                                                                                    |
| Focal length                                                     | 20.72 - 31mm                                                                                                    |
| Screen size                                                      | 30" - 300"                                                                                                    |
| Lamp                                                             | 280W                                                                                                    |
| Input terminal                                                   | D-Sub 15-pin x 2, S-Video x 1, Video x 1, Audio signal input (3.5 mm stereo mini jack) x 2, HDMI x 2, Component RCA jack x 1, RCA audio jack (L/R) x 1, 3.5 mm Mic input x1, USB A type x1 (supports firmware update, USB flash drive display and wireless dongle for USB display), USB mini-B type x1 (supports USB display) |
| Output terminal                                                  | D-Sub 15 pin x 1, Audio signal output (3.5 mm stereo mini jack) x<br>1                                                                                                    |
| Control terminal                                                 | RS-232 x 1, 12-Vdc trigger output x 1, RJ45 x 1                                                                                                    |
| Speaker                                                          | 10 watt x 2                                                                                                    |
| Video compatibility                                              | NTSC, NTSC 4.43<br>PAL, PAL-N, PAL M<br>SECAM, HDTV (480i/p, 576p, 720p, 1080i/p), Composite video                                                                                                    |
| Scanning frequency<br>Horizontal frequency<br>Vertical frequency | 31 - 100 KHz<br>50 - 85 Hz                                                                                                    |
| Environment                                                      | Operating:<br>Temperature: 0°C to 40°C<br>Humidity: 10%-80%<br>Storage:<br>Temperature: -20°C to 60°C<br>Humidity: 30%-85%                                                                                                    |
| Power requirement                                                | AC 100-240 V, 50 - 60 Hz, 3.8A                                                                                                    |
| Power consumption                                                | 390 W                                                                                                    |
| Dimension (W x D x H)                                            | 334.6 x 264.5 x 109.5 mm                                                                                                    |
| Weight                                                           | 4.2 kg                                                                                                    |
| Note: Design and Specific                                        | ations are subject to change without prior notice.                                                                                                    |

#### 1.2 Location of Features, Controls, and I/O

## A. Projector overview

**Front View** 

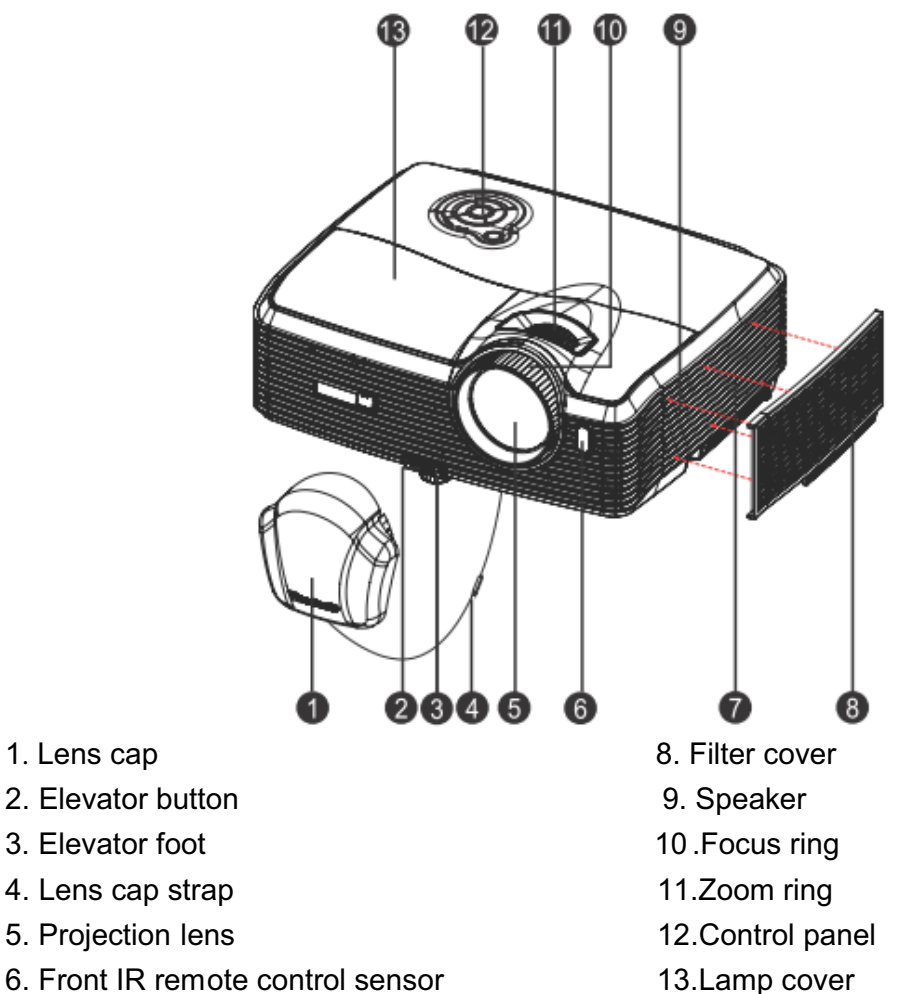

7. Ventilation holes (intake)

13.Lamp cover

#### **Real View**

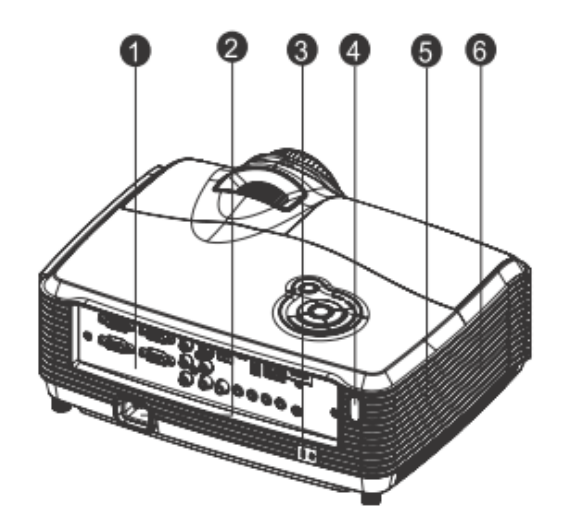

- 1. Connection ports
- 3. Kensington lock
- 5. Speaker

- 2. AC power socket
- 4. Rear IR remote control sensor
- 6. Ventilation holes (exhaust)

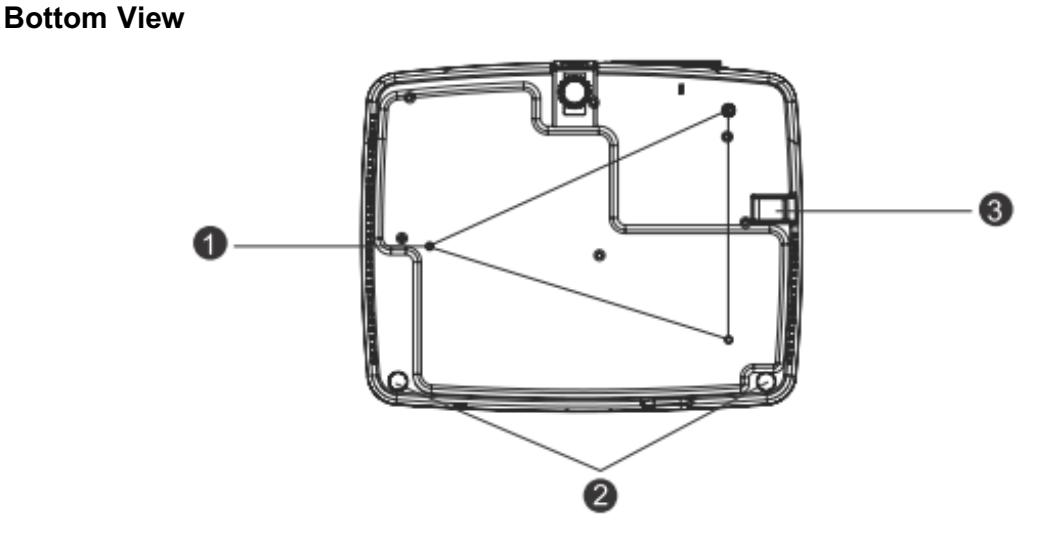

- 1. Ceiling mount (M4\*8)
- 2. Tilt-adjustment feet
- 3. Security bar

#### Dimensions

334.6 mm (W) x 264.5 mm (D) x 109.5 mm (H)

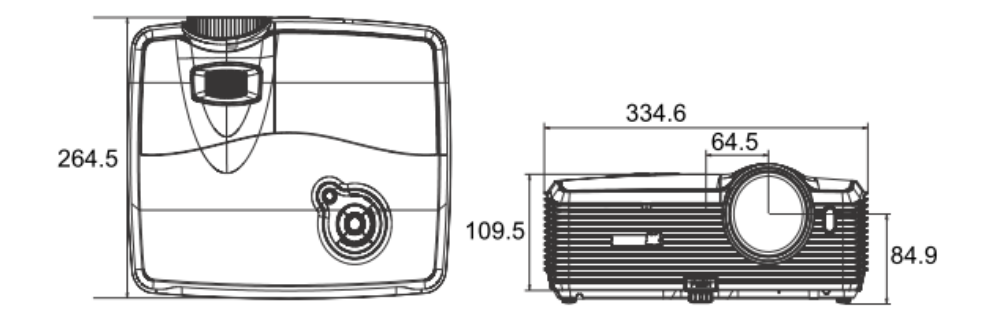

#### **Ceiling mount installation**

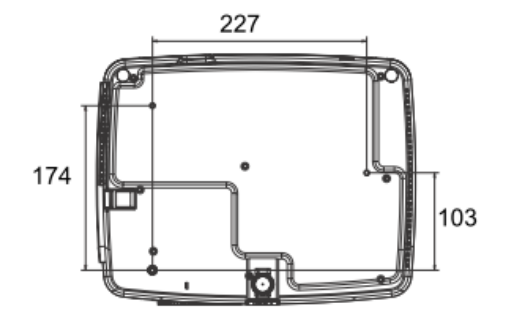

Ceiling mount screws: M4 x 8 (Max. L = 8 mm)

Unit: mm

#### **B.** Button function and LED indicator

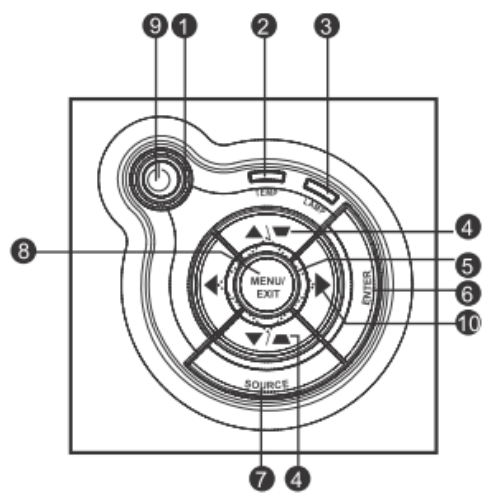

#### LED

- 1. **OPower** (Power LED indicator)
- 2. TEMP (Temperature LED indicator)
- 3. LAMP (Lamp LED indicator)

#### **Button function**

#### 4. Keystone/Arrow keys (▲ /Up, ▼ /Down)

Manually correct distorted images resulting from an angled projection.

#### 5. Four directional buttons

Use four directional buttons to select items or make adjustments to your selection.

#### 6. **ENTER**

Enter to sub-menu and confirm the menu selection.

#### 7. SOURCE

Display the source selection bar.

#### 8. MENU/EXIT

Display or exit the on-screen display menus.

9. **OPower** 

Turn the projector on or off.

#### 10. **Right/Panel key**

Activate panel key lock.

#### C. Connection ports

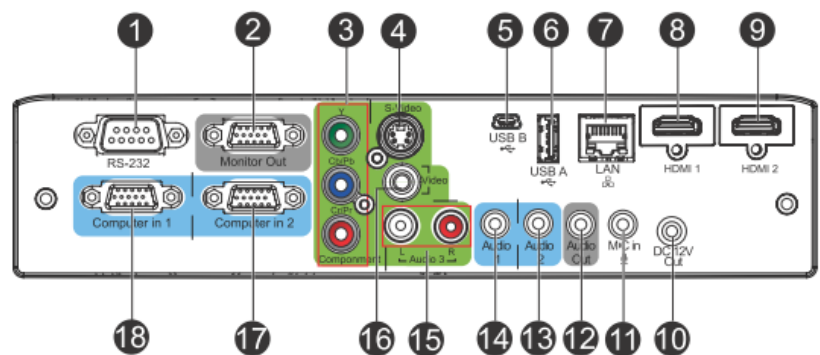

#### 1. RS232

When operating the projector via a computer, connect this to the controlling computer's RS-232C port.

#### 2. Monitor Out

Connect to a computer display, etc.

#### 3. Component (Y Cb/Pb Cr/Pr)

Connect Y Cb/Pb Cr/Pr output from video equipment to this jack.

#### 4. S-Video

Connect S-Video output from video equipment to this jack.

#### 5. USB B

USB display supports computer connection via USB mini -B type to A type cable.

#### 6. USB A

This connector supports firmware update, USB flash drive display and wireless dongle for USB display.

#### 7. LAN

For LAN display/ network control and web server.

#### 8. HDMI 1

Connect HDMI output from video equipment to this jack.

#### 9. HDMI 2

Connect HDMI output from video equipment to this jack.

#### 10. DC 12V Out

12V DC out

#### 11. MIC in

Microphone input jack.

#### 12. Audio Out

Connect to a speaker or other audio input equipment.

#### 13. Audio 2

Connect an audio output from video equipment or computer to this jack.

#### 14. Audio 1

Connect an audio output from video equipment or computer to this jack.

#### 15. Audio 3 (L/R)

Connect an audio output from video equipment to this jack.

#### 16. Video

Connect composite video output from video equipment to this jack.

#### 17. Computer in 2

Connect image input signal (analog RGB or component) to this jack.

#### 18. Computer in 1

Connect image input signal (analog RGB or component) to this jack.

#### **D. Remote Control**

Power

2

Turn the projector on or off.

HDMI 1

Display HDMI 1 signal.

#### Video 6

Switch input source to Composite/ S-Video by sequence.

▲ Up/Volume +, ▼ Down/ 4 Volume -

When the On-Screen Display (OSD) menu is not activated, adjust the projector's sound level.

Left/Mute 6

When the On-Screen Display (OSD) menu is not activated, this button is used as mute function.

#### Menu 6

Display on-screen display menus.

#### User 1 6

Recall the customized settings based on the current available settings.

- 6 Function User definable key for customized function.
- Gamma 9 Change the gamma setting.
- Pattern 10

Display embedded test pattern.

#### Color Mode Ð

Change the image mode setting by sequence.

- Blank 12 Cut off the screen temporarily. Press again to cancel the Blank
- Screen function. Light Enable backlight functions of the
  - remote control's buttons.
- Compo Display Component video (YPbPr/ YCbCr) signal.

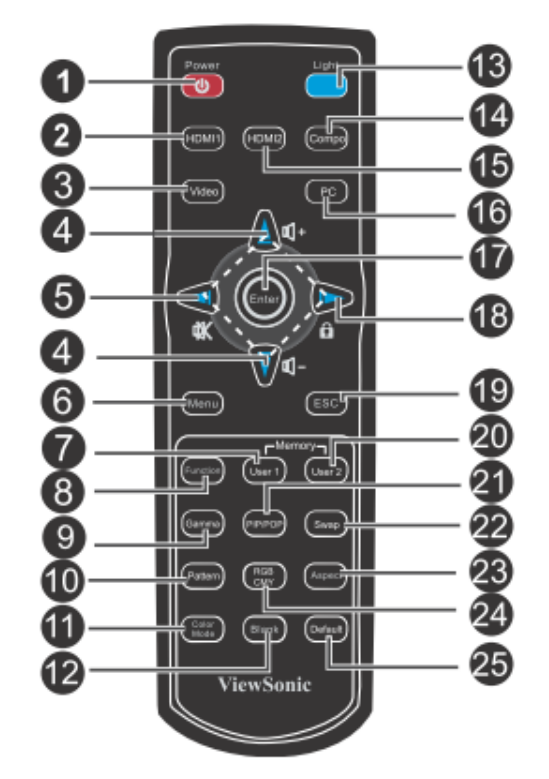

#### HDMI 2 15

Display HDMI 2 signal.

#### PC 16

Switch input source to Computer in 1/ Computer in 2 by sequence.

#### Enter Ð

Confirmed selections.

#### 18

► Right/ Lock When the On-Screen Display (OSD) menu is activated, the #4, #5, and #18 kevs are used as directional arrows to select the desired menu items and to make adjustments. Activate panel key lock.

#### ESC 19

Leave current page or items or to close OSD.

#### User 2

Recall the customized settings based on the current available settings.

- PIP/POP Switch screen to PIP/POP by sequence.
- Swap Swap input source in PIP or POP image.

Aspect

Select the display aspect ratio.

#### RGBCMY

Change indivial RGBCMY color (user color setting).

#### Default

Restore settings to factory default.

#### 1.3 Pro8400 Lamp Specification

#### **Product Scope**

The product is a lamp system consisting of a short arc burner within a reflector and electronic lamp driver.

| Type lamp   | P-VIP 280/0.9 E20.8e                             |
|-------------|--------------------------------------------------|
|             | Identcode: A 737 57A (FC, non-grinding)          |
| Type driver | PT VIP O3 TOP 280W unipro AS                     |
|             | Identcode: A 741 73B (lock type,Gen5,VC, unipro) |

The lamp must be operated with the OSRAM lamp driver only.

#### **Initial Characteristics**

|                                 | <u>nominal</u>                              | <u>tolerance</u>          |  |  |
|---------------------------------|---------------------------------------------|---------------------------|--|--|
| Input Voltage                   | 380V DC                                     | 250400V DC                |  |  |
| Standby(non-operating)          |                                             | min. 120V DC              |  |  |
| Max. slew rate of input voltage |                                             |                           |  |  |
| During switch on                | 30V /µs                                     |                           |  |  |
| Input Current                   | 0.8A                                        |                           |  |  |
| Max. input voltage ripple       | 30V <sub>pp</sub> @ 100/120Hz               |                           |  |  |
| Max. input current ripple       | 1Arms@40 -300kHz                            |                           |  |  |
| Input Wattage                   | max.308W @280W lamp wattag                  | ge                        |  |  |
| Input Wattage standby operation | 1,7W typical                                | 2.5W max.                 |  |  |
| Output Wattage                  |                                             |                           |  |  |
| nominal                         | 280W                                        | ±3% <sup>4</sup>          |  |  |
| DIM mode                        | 230W                                        | ±3% <sup>4</sup>          |  |  |
| controlled by UART              | 230W280W in step with                       | of 1/128 of nominal power |  |  |
| Output current limitation       | 4.6A(RMS)                                   | ±5%                       |  |  |
| Ignition pulse                  | typ.2.5 kVpeak symm.                        | 2.13.5 kVpeak             |  |  |
| Ignition Phase Duration         | typ.3.5s                                    | max.6 s                   |  |  |
| Enable-Disable-Enable Cycle     | 15 s minimum                                |                           |  |  |
| Acoustic sound pressure level   | typical acoustic sound pressure             | level tbd dB(A) at 25cm   |  |  |
|                                 | measuring distance; measured i              | n steady state lamp       |  |  |
|                                 | operation <sup>5</sup>                      |                           |  |  |
| Acoustic sound power level      | typical acoustic sound power lev            | el tbd dB(A) acc. to EN   |  |  |
|                                 | ISO 3744; measured in steady s              | tate lamp operation $^5$  |  |  |
| Switch-off lamp voltage         | 140V                                        | ±5V                       |  |  |
| Cooling method                  | forced air cooling at $\ge$ 1.5 m/s minimum |                           |  |  |
| Thermal Protection              | Tc1 switch point $95^\circ\!C$              | ±5°C                      |  |  |

Safety ProtectionsThe lamp connections are not mains isolated, The lamp<br/>can be switched on via the Start Control Input signal(SCI).A Flag Output signal indicates if the lamp has lit rightly. The<br/>Start Control Input and the Flag Output are mains isolated.

#### Note:

<sup>4</sup> Measured at real lamp load. Deviations will occur on all kind of artificial loads (e.g. resistor)

<sup>5</sup> Measured with RGB waveform. Customer generated UNISHAPE waveforms can lead to noise deviation.

#### Attention for handling

- Do not touch the lamp until it has cooled completely, because the lamp is very hot during operation and immediately after turned off.
- The lamp has to be fixed firmly to the base or socket.
- Turn off the power supply during maintenance.
- Do not hold the lamp except outer surface of the reflector.
- Wear protective gloves and eyeglasses when handling the lamp.
- Any unusual shock or vibration to the lamp should be avoided.
- The lamp contains the mercury. It's breakage might cause mercury to flow out of the reflector. Please manage provision at the customer's product.
- Do not pull the lead wire and plug by more than 24.5N.
- Please be careful of handling the lamp because it is made of glass.
- Please notice for keeping or handling the lamp, because there is a projection of this lamp with reflector ahead.
- Do not touch the bulb and the mirror area of the reflector.

#### Attention for use

- Do not close or cover the lamp with any flammable stuff.
- During operation, the lamp is under extremely high pressure. Please manage provision at the customer's product to prevent fragments of bulb and mercury from flowing out of it. If the lamp bursts in case of an emergency, the sound will be occurred.
- Lamp operation should be with the specified lamp driver and the system ONLY.
- Do not look at the lamp directly during operations.
- Do not expose your skin directly. We recommend to you to put on something for protection for your skin. For example, long sleeve shirt, gloves, glassed and so on.
- Do not modify the lamp and never use a lamp that has been modified.
- Any unusual shock or vibration to the lamp should be avoided during operation.
- Do not use any broken lamps.

- Dispose of used lamps according to your local instruction.
- Do not turn on the lamp while the system is opened.
- The lamp contains mercury. If the lamp bursts during operation ventilate the area sufficiently to avoid inhaling harmful mercury fumes.
- Use the lead below 200 <sup>°</sup>C to prevent a deterioration of cladding clad of the fluorocarbon resin.
- The lead wire insulation clad shouldn't touch the reflector.
- Exchange the lamp that has already passed the life time immediately.

#### 1.4 Pro8400 System Block Diagram

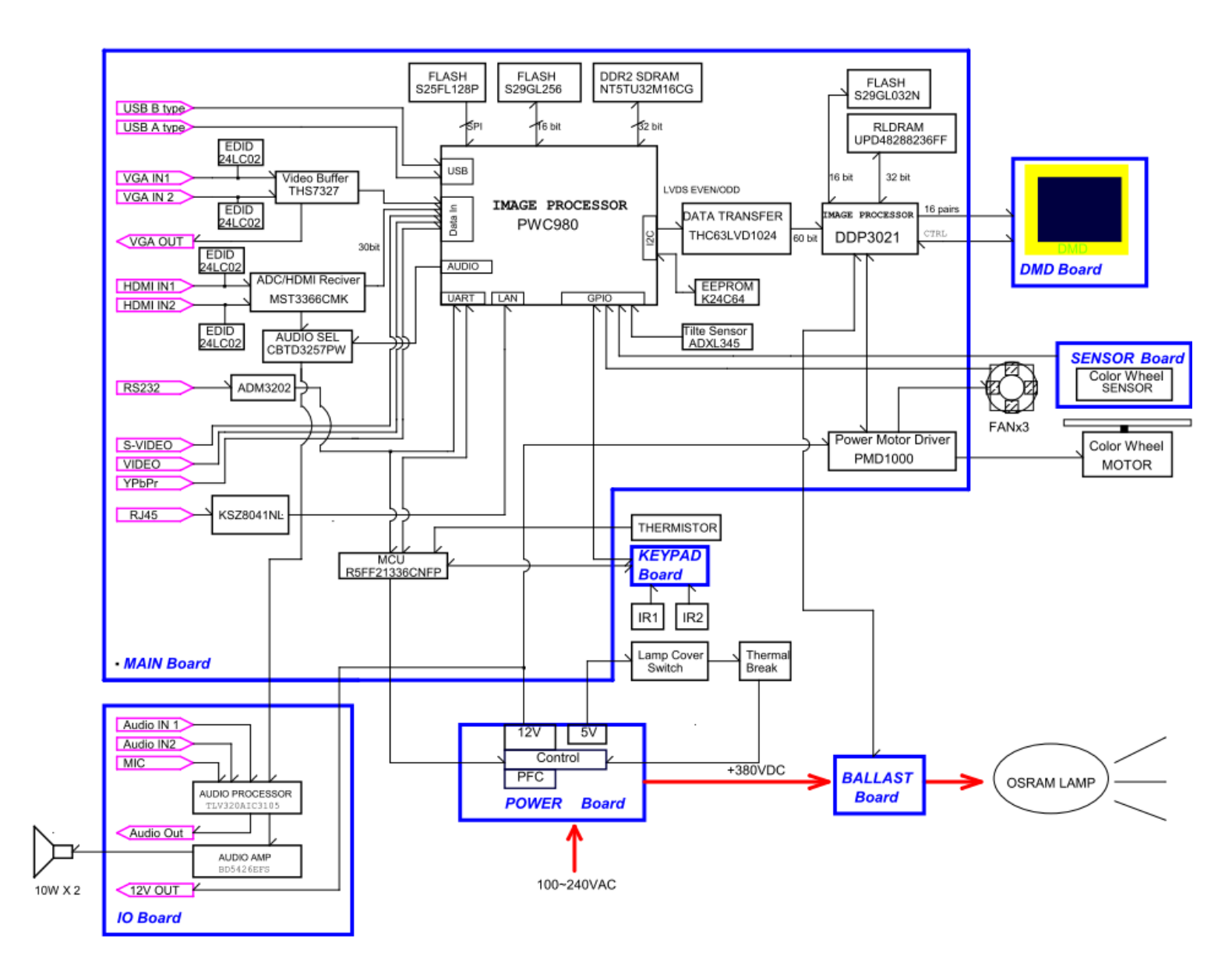

#### 2 Firmware (PixelWorks) Upgraded Flow

This chapter provides the information regarding relevant equipments and upgrading procedure for firmware upgrade.

#### Note:

Please check the firmware and composer version before any f irmware upgrade procedures. During firmware download period, please do not shut down PC or projector, this will cause flash memory's damage. And need to return the unit to manufacturer for flash memory recovery.

#### 2.1 Setup Tool/Equipment

- USB Disk
- Power Cord

#### 2.2 Upgrading Procedure

1) Give power supply to switch projector on.

- 2) Insert the USB Disk into the projector (copy the upgrading F/W document into it firstly.)
- 3) Enter the engineering mode.
- 4) Press Menu to exit.

5) Select the next item of "Language" to enter the upgrading mode. ("Language" is a hiding item that can be seen only after entering the engineering mode and then exit successfully.)

6) Press ▼ button to select "USB Upgrader", and then press right button to search FW document.

7) After finding the FW document, move highlight bar to "Start Upgrade".

8) Press right button to start upgrade procedure.

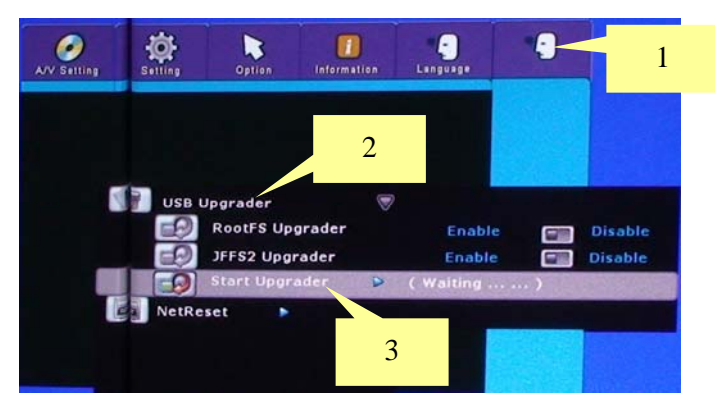

9) When complete the procedure, projector will turn off automatically. Unplug the power cord.

## **3** Machine Disassembly and Replacement

#### 3.1 Tools

| Item                                                     | Photo     |
|----------------------------------------------------------|-----------|
| Long Nose Nipper                                         |           |
| Hex Sleeves 5mm                                          |           |
| Screw Bit(+):107<br>Screw Bit(+):101<br>Screw Bit(+):102 |           |
| Anti-static wrist strap                                  | R         |
| Anti-static wrist gloves                                 | Jan Color |

#### 3.2 Disassembly Procedure

#### Warning

- Put on the Static Electricity Ring when starting for repair.
- Repair Environment suggest in Clean -room class 10000. Do not remove Optical Engine or DMD panel outside the clean room. Please return the optical engine to supplier if your repair condition can not meet the requirement.
- While screwing or unscrewing screws, please keep the screwdriver straight. Keeping screwdriver inclined will damage the screw holes.
- Please turn off the power before replacing any parts.
- Please wait for the projector lamp cooling down and turn off the power before changing it. Never touch or hit the lamp module when replacing the lamp.
- When you replace the projector lamp, never touch the new lamp with your bare hands. The invisible residue left by the oil on your hands may shorten the lamp life. Use lint-free gloves or finger cots are recommended.

| Step | Figure          | Description                         |
|------|-----------------|-------------------------------------|
| 1    |                 | Press the power button to           |
|      |                 | shutdown the projector and          |
|      |                 | disconnect the power cord.          |
|      |                 | If the lamp is hot, please do not   |
|      |                 | start any procedure until the       |
|      |                 | projector lamp cools down.          |
|      |                 | Flip the projector and remove       |
|      |                 | the lens cover.                     |
|      |                 |                                     |
| 2    | J1635-A010-0A*8 | 1. Flip the projector on the table. |
|      |                 | 2. Domovio the acrowo               |
|      |                 | 11635-4010-04*8 on the Bottom       |
|      |                 | cover as shown                      |
|      |                 |                                     |
| 3    |                 | Rotate the Focus Ring by            |
|      |                 | forward sequence to take it off     |
|      |                 | from the unit.                      |
|      |                 |                                     |
|      |                 |                                     |
|      |                 |                                     |
|      |                 |                                     |
|      |                 |                                     |
|      |                 |                                     |
|      |                 |                                     |

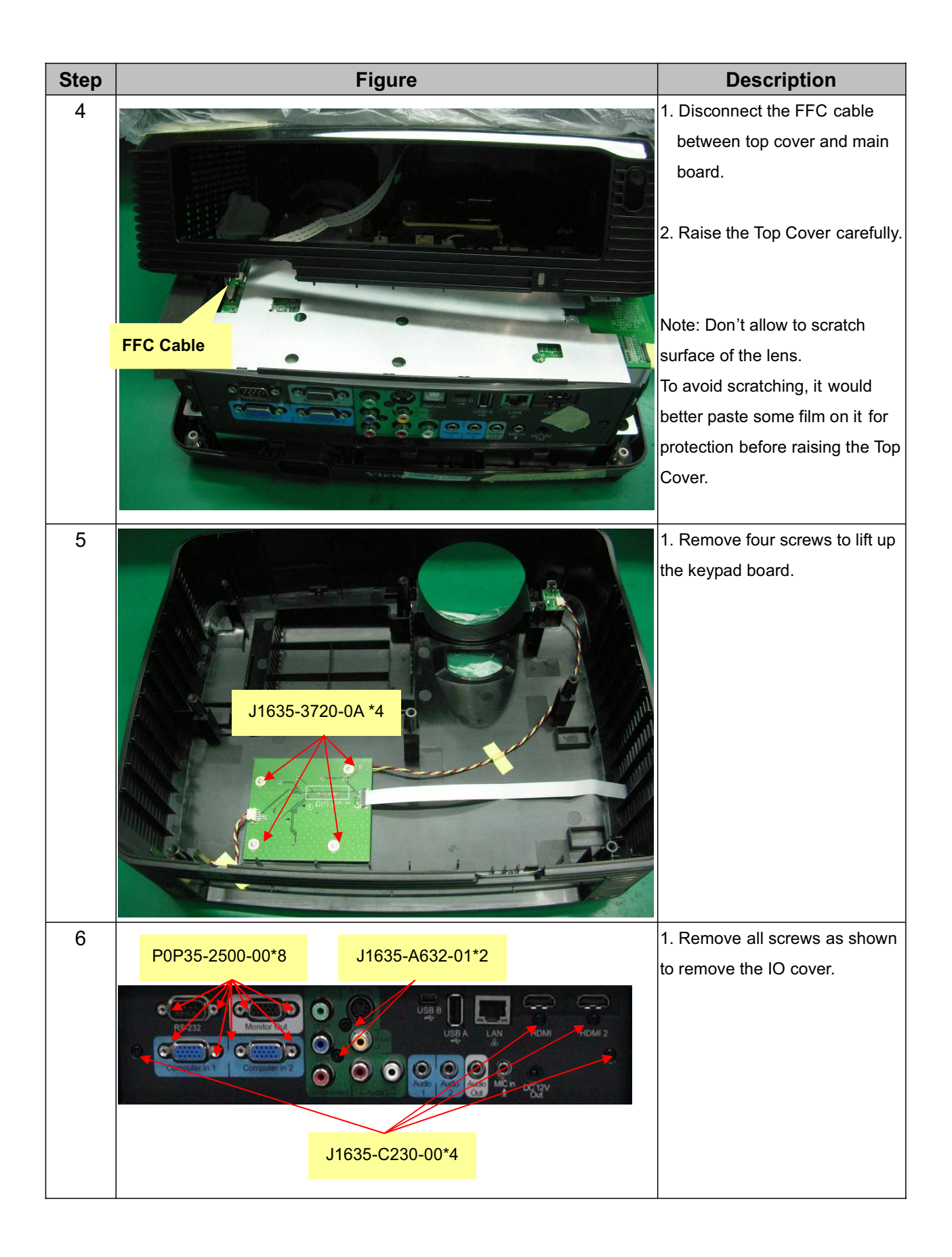

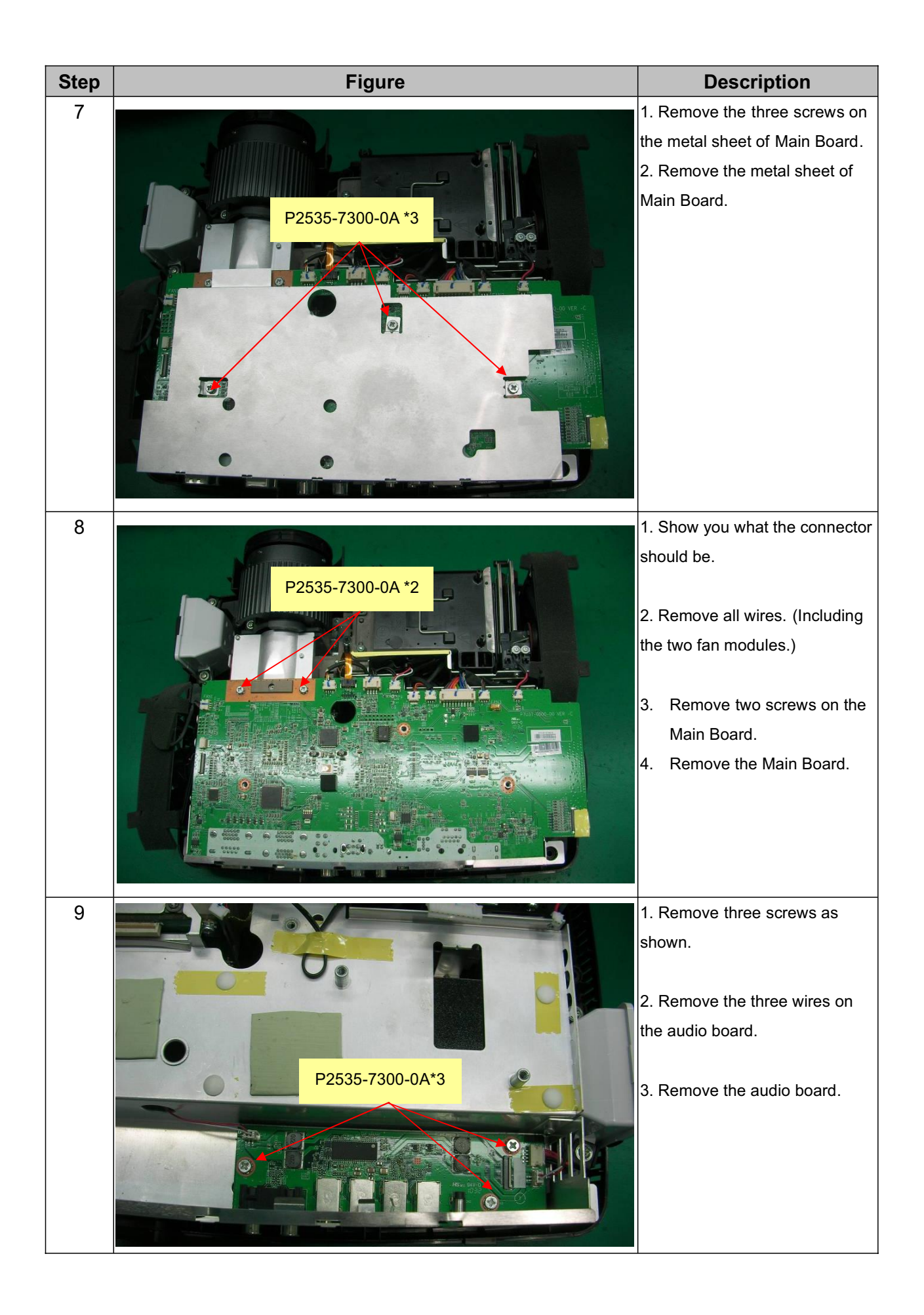

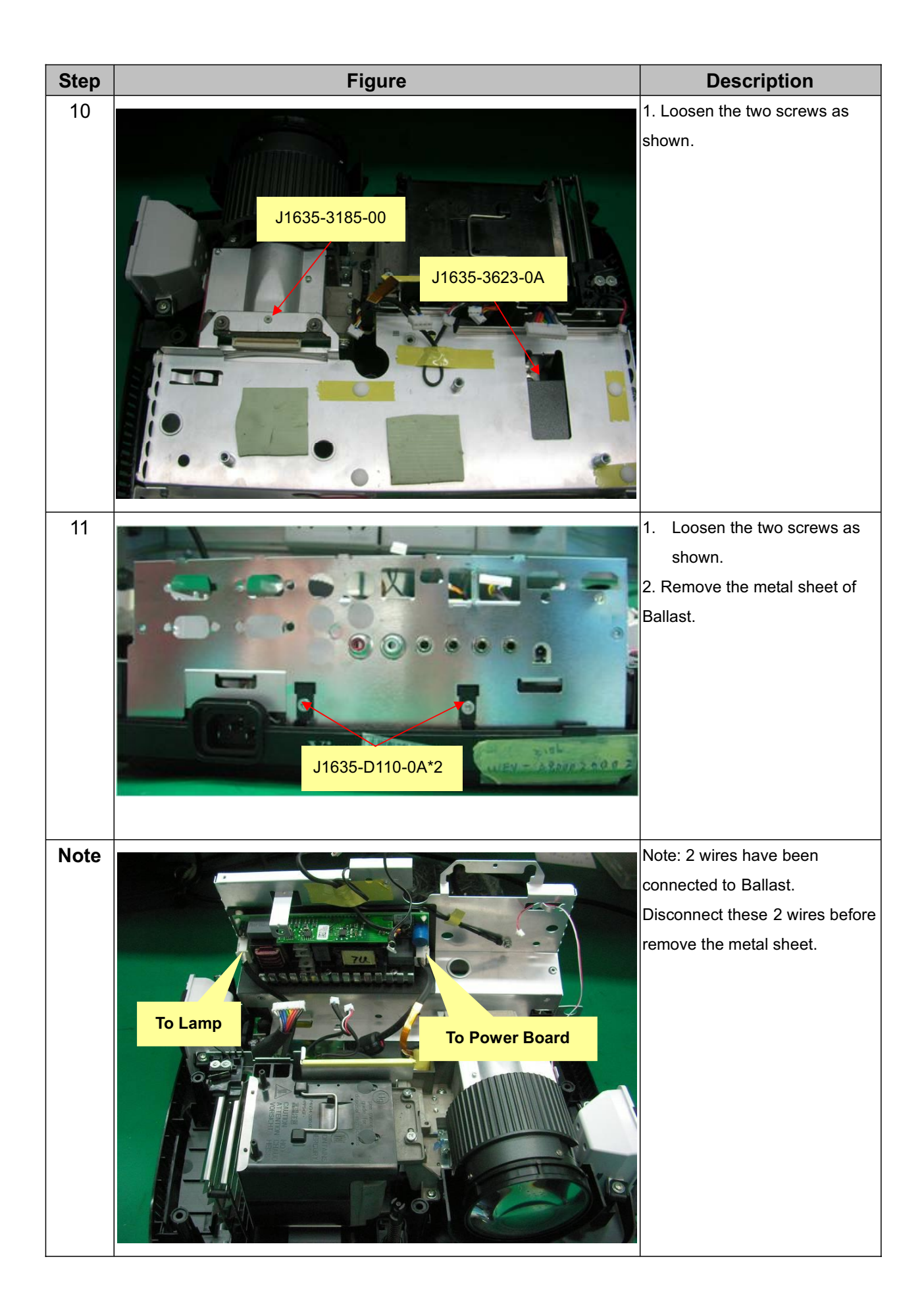

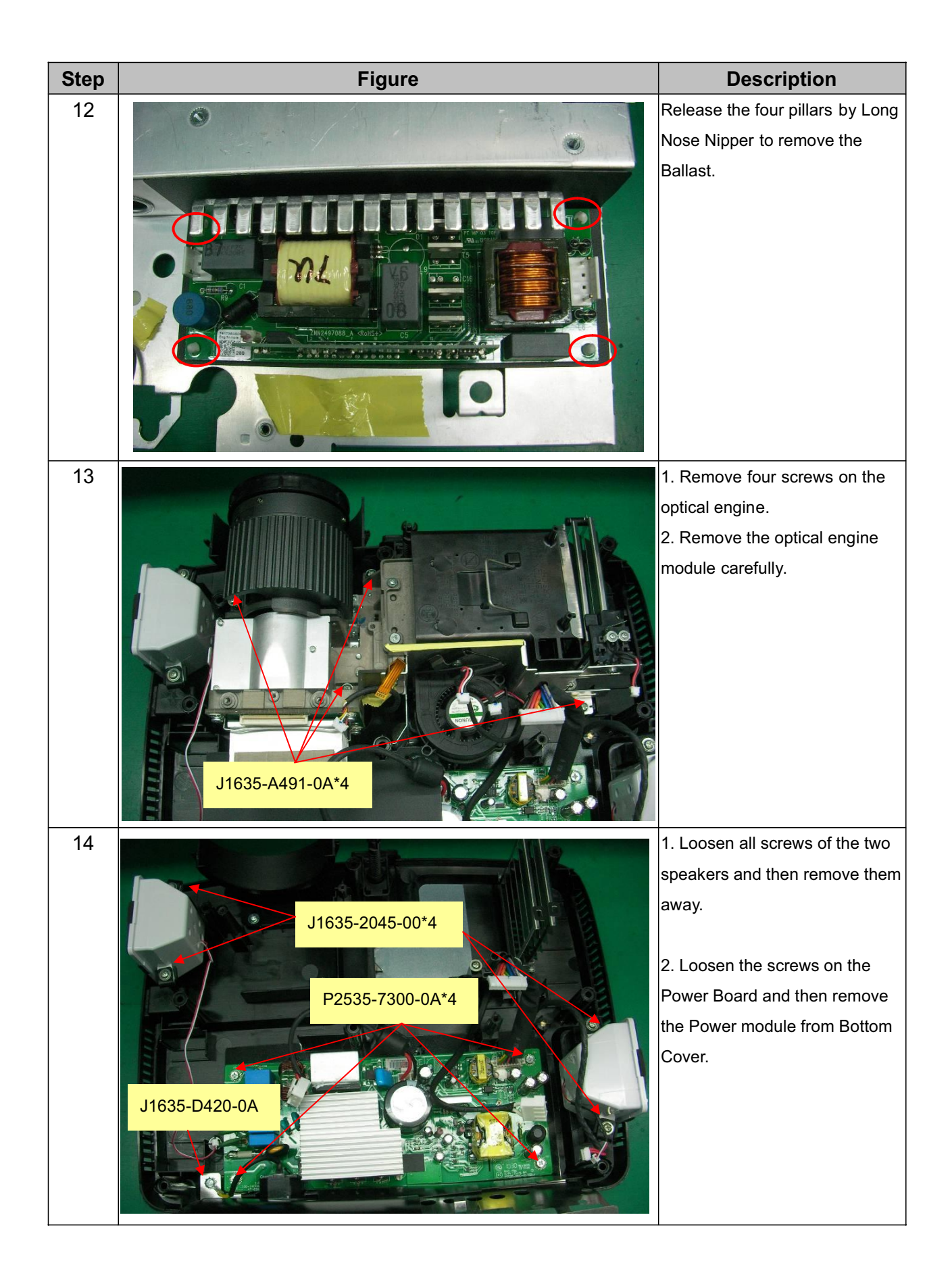

![](_page_23_Picture_0.jpeg)

![](_page_24_Picture_0.jpeg)

| Step | Figure          | Description                   |
|------|-----------------|-------------------------------|
| 21   | P0335-7010-01*4 | 1. Loosen the four screws on  |
|      |                 | the Lens.                     |
|      |                 | 2. Remove the Lens carefully. |

#### 3.3 Assembly FAN Module

| Step | Fig          | gure    | Description                                                                                                    |
|------|--------------|---------|----------------------------------------------------------------------------------------------------|
| 1    | Fan1         | Fan2    | Assemble Fan1(J2394-0143-01) and Fan2 (J2394-0144-00 ):                                                                                                    |
|      | Fan Sponge*4 | Fan Pad | <ol> <li>Paste the Fan Pad (P4E38-1070-00)<br/>on the middle of it.</li> <li>Paste the Fan Sponge*4<br/>(P4G38-1180-00) on the top and<br/>bottom of it as picture shown.</li> </ol> |

#### 3.4 Disassembly Lamp Module

As the projector operates over time, the brightness of the projector lamp gra dually decreases and the lamp becomes more susceptible to breakage. We recommend replacing the lamp if a warning message is displayed.

#### Note:

- The lamp is extremely hot right after turning off the projector. If you touch the lamp, you may scald your finger. When you replace the lamp, wait for at least 45 minutes for the lamp to cool down.
- Wear protective gloves and eyeglasses when fixing or detaching the lamp.
- Do not operate the lamp in proximity to paper, cloth, or other combustible material nor cover it with such materials.
- 1. Turn off the projector.
- 2. If the projector is installed in a ceiling mount, remove it.
- 3. Unplug the power cord.
- 4. Loosen the screw in the side of the lamp cover and remove the cover.
- 5. Remove the screws from the lamp module, raise the handle, and lift out the module.
- 6. Insert the new lamp module into the projector and tighten the screws.
- 7. Replace the lamp cover and tighten the screw.
- 8. Turn on the projector. If the lamp does not turn on after the warm-up period, try reinstalling the lamp.
- 9. Reset the lamp hour. Refer to the "Information" menu.

![](_page_26_Picture_15.jpeg)

#### 4 Troubleshooting and Verifying the Repair

This chapter provides technicians with electronic background how to maintain the product. Moreover, you can get the appropriate operation to solve some complicated problems of component repairing and professional problems.

#### 4.1 Troubleshooting

Warning

- Do not directly look into the lens to avoid eyesight damages.
- The projector is equipped with ventilation holes (intake) and ventilation holes (exhaust). Do not block or place anything near these slots, or internal heat build -up may occur, causing picture degradation or damage to the projector.

#### Confirm Software and hardware

(1) Confirm FW version is the latest.

How to enter Engineering Mode?

-Open the Main menu and move the color bar to "Information" item, and then move down the color bar to "Equivalent Lamp Hours" item, press the direction key following the actions below:

Right once, left twice, right once; then you will enter the Engineering Mode. )

| P7Y37-9150      | -00-/ | A-10 | -09-0 | 02-W  | 6004   | -VS | -1.02 |
|-----------------|-------|------|-------|-------|--------|-----|-------|
| FANI            |       |      |       |       |        |     | 038   |
| FAN2            |       |      |       |       |        |     | 039   |
| FAN3            |       |      |       |       |        |     |       |
|                 |       |      |       |       |        |     | 130   |
| Keystone Cal.   |       |      |       |       | Press  |     |       |
| ADC Calibration |       |      |       |       | Press  |     |       |
| YPbPr Cal. /Th. |       |      |       |       | Press  | •   | 074   |
| Thermal Now     |       |      |       | Therm | al Hig |     |       |
|                 |       |      |       |       | Code   |     |       |
|                 |       |      |       |       |        |     |       |
|                 |       |      |       |       |        |     |       |
| Lamp ON (min)   |       |      |       |       |        |     |       |
| Lamp Off (min)  |       |      |       |       |        |     |       |
| Cycle           |       |      |       |       |        |     |       |

Note: This FW version is just for reference.

#### (2) Confirm LED indicator

| LED type  | Color | Status | Meaning                                                                                                    |  |  |
|-----------|-------|--------|----------------------------------------------------------------------------------------------------|--|--|
| Power LED | Blue  | Solid  | Lamp life end                                                                                                    |  |  |
| Lamp LED  | Red   | Flash  | -                                                                                                    |  |  |
| Temp LED  | Red   | Flash  |                                                                                                    |  |  |
| Power LED | Blue  | Solid  | Standby mode when green mode is turned on.                                                                                         |  |  |
| Lamp LED  | Red   | Off    | -                                                                                                    |  |  |
| Temp LED  | Red   | Off    |                                                                                                    |  |  |
| Power LED | Blue  | Flash  | Standby mode when green mode is turned off.                                                                                        |  |  |
| Lamp LED  | Red   | Off    |                                                                                                    |  |  |
| Temp LED  | Red   | Off    |                                                                                                    |  |  |
| Power LED | Blue  | Solid  | Powering up                                                                                                    |  |  |
| Lamp LED  | Red   | Off    |                                                                                                    |  |  |
| Temp LED  | Red   | Off    | -                                                                                                    |  |  |
| Power LED | Blue  | Solid  | Normal operation                                                                                                    |  |  |
| Lamp LED  | Red   | Off    |                                                                                                    |  |  |
| Temp LED  | Red   | Off    |                                                                                                    |  |  |
| Power LED | Blue  | Flash  | Powering down                                                                                                    |  |  |
| Lamp LED  | Red   | Off    | (The projector needs to cool for 35 seconds<br>after the power is turned off.)                                                     |  |  |
| Temp LED  | Red   | Off    |                                                                                                    |  |  |
| Power LED | Blue  | Solid  | The projector system has some problems with                                                                                        |  |  |
| Lamp LED  | Red   | Solid  | its fans, so the projector cannot start up.                                                                                        |  |  |
| Temp LED  | Red   | Flash  | <u> </u>                                                                                                    |  |  |
| Power LED | Blue  | Solid  | The lamp has reached its end of life and must                                                                                      |  |  |
| Lamp LED  | Red   | Solid  | be changed soon. The lamp will continue to                                                                                         |  |  |
| Temp LED  | Red   | Off    | <ul> <li>opearate until it falles. Change the lamp. If the<br/>lamp is off, then the ballast will become<br/>malfuction</li> </ul> |  |  |
| Power LED | Blue  | Solid  | Temperature is too high. The lamp will turn off.                                                                                   |  |  |
| Lamp LED  | Red   | Flash  | The fan motor is cooling the lamp.                                                                                                 |  |  |
| Temp LED  | Red   | Off    | -                                                                                                    |  |  |
| Power LED | Blue  | Off    | The lamp ignition failied. If temperature is too                                                                                   |  |  |
| Lamp LED  | Red   | Solid  | high, the fans will cool the lamp.                                                                                                 |  |  |
| Temp LED  | Red   | Solid  |                                                                                                    |  |  |
| Power LED | Blue  | Flash  | The projector needs to cool for 90 seconds                                                                                         |  |  |
| Lamp LED  | Red   | Solid  | after the power is turned off. If you try to re-                                                                                   |  |  |
| Temp LED  | Red   | Off    | start the projector, it will shut down again.                                                                                      |  |  |
|           |       |        |                                                                                                    |  |  |

**Note:** Swapping modules that may be defective with others known to be good is generally an ideal way to find the module responsible for the problem. A failure symptom is rarely caused by more than one module, so you will not usually need to replace more than one to correct a particular failure. Whatever main board, ballast, IR board, power board, lamp module or optical engine are all suitable to check by swapping modules.

![](_page_29_Figure_0.jpeg)

#### **Power Source Troubleshooting:**

![](_page_30_Figure_0.jpeg)

#### Signal Troubleshooting

![](_page_31_Figure_1.jpeg)

![](_page_32_Figure_0.jpeg)

#### **Operation Function Troubleshooting**

![](_page_33_Figure_1.jpeg)

![](_page_33_Figure_2.jpeg)

#### 4.2 Verifying the Repair

After repairing projector (Dissembling and assembling projector), Repair center should verify the quality of repaired unit.

#### (1) Check Logo

Check Logo is correct after power on projector.

![](_page_34_Picture_4.jpeg)

#### (2) Signal test (Each I/O can function normally)

Connect all connector to the jacks one after the other to check whether each channel can project normally.

| I/O port       | Monitor In (VGA)                              |
|----------------|-----------------------------------------------|
| Test Equipment | Standard Pattern generator (Ex. Quantum data) |
| Signal format  | 1920*1080 60Hz                                |

| I/O port       | Video                                                       |  |
|----------------|-------------------------------------------------------------|--|
| Test Equipment | Standard Pattern generator (Ex. Quantum data) or DVD player |  |
| Signal format  | NTSC                                                        |  |

| I/O port       | S-Video                                  |  |
|----------------|------------------------------------------|--|
| Test Equipment | Standard Pattern generator or DVD player |  |
| Signal format  | 480i                                     |  |

| I/O port | USB |
|----------|-----|
|          |     |

| Test Equipment | PC and Remote controller                                                |
|----------------|-------------------------------------------------------------------------|
| Test method    | 1. Connect PC (laptop) VGA output to projector.                         |
|                | Set PC (laptop) output signal to projector                              |
|                | 2. Connect projector USB to PC.                                         |
|                | Press remote controller page up/down to scroll presentation file up and |
|                | down (ex Microsoft office series)                                       |

| I/O port       | Audio input                                       |  |
|----------------|---------------------------------------------------|--|
| Test Equipment | Connect audio input to audio output of DVD player |  |
| Signal format  | 480i                                              |  |

| I/O port       | НОМІ               |
|----------------|--------------------|
| Test Equipment | HDMI source device |
| Signal format  | 1080p              |

## (3) Operation test

#### **Buttons operation**

| Button description | Test criteria                                                      |
|--------------------|--------------------------------------------------------------------|
| Power button       | 1. Mechanical motion (Up & Down) should be free from getting stuck |
|                    | when pressing the button                                           |
|                    | 2. Press "power" button and projector will switch on               |
| Menu               | 1. Mechanical motion (Up & Down) should be free from getting stuck |
|                    | when pressing the button.                                          |
|                    | 2. Press Menu button can make projector function normally.         |
| 4-way button       | 1. Mechanical motion (Up & Down) should be free from getting stuck |
|                    | when pressing the 4-way button.                                    |
|                    | 2. Press 4-way button can be used to scroll through OSD (On -      |
|                    | Screen Display) menus and make adjustments.                        |
|                    |                                                                    |
| Source             | 1. Mechanical motion (Up & Down) should be free from getting stuck |
|                    | when pressing the button                                           |
|                    | 2. Press Source button manually selects an input source            |

#### Foot adjuster operation

| Foot adjuster.       | Test criteria                                                        |  |
|----------------------|----------------------------------------------------------------------|--|
| Foot adjuster button | Foot adjusters should stretch downward smoothly by pressing the foot |  |
|                      | adjuster buttons on the two sides                                    |  |

#### Zoom ring and Focus ring

| Ring       | Test criteria                                                           |  |
|------------|-------------------------------------------------------------------------|--|
| Zoom ring  | Mechanical motion of rotating Zoom ring to the end of right and left by |  |
|            | hand should be free from getting stuck.                                 |  |
| Focus ring | The feeling of rotating Focus ring to the end of right and left by hand |  |
|            | should free from seizing                                                |  |

#### (4) Image Quality

Projected image size: 60 inches (diagonal length)

Zoom ring: Adjust zoom ring to wide (Maximum projection size)

#### VGA

| I/O port             | Monitor In (VGA)                              |  |
|----------------------|-----------------------------------------------|--|
| Test Equipment       | Standard Pattern generator (Ex. Quantum data) |  |
| Signal format        | 1920*1080 60Hz                                |  |
| Projected image size | 60" in diagonal length                        |  |

| Test Pattern    | Test criteria                         |
|-----------------|---------------------------------------|
|                 | ANSI Brightness                       |
| ANSI Brightness | Apparent color strip, bend and streak |
|                 | corner on the projected image are not |
|                 | allowable.                            |
|                 |                                       |
|                 |                                       |
|                 |                                       |
|                 |                                       |
|                 |                                       |

![](_page_37_Figure_0.jpeg)

![](_page_38_Picture_0.jpeg)

#### INFOCOMM SMPTE 133

- 1. The intervals of center thin white and black bars should be distinct.
- The squares around the small circle in the center show the transition of full white to full black.

#### S-Video

| I/O port       | S-Video                                                  |  |
|----------------|----------------------------------------------------------|--|
| Test Equipment | Standard Pattern generator (Ex. Quantum data)&DVD player |  |
| Signal format  | 480i                                                     |  |
| Criteria       | No apparent color deviation on the projected image       |  |

#### Video

| I/O port       | Video                                                    |
|----------------|----------------------------------------------------------|
| Test Equipment | Standard Pattern generator (Ex. Quantum data)&DVD player |
| Criteria       | No apparent color deviation on the projected image       |

#### HDMI

| I/O port       | HDMI                                                            |
|----------------|-----------------------------------------------------------------|
| Test Equipment | HDMI source device                                              |
| Signal format  | 1080p                                                           |
| Criteria       | No apparent color deviation on the projected image nor abnormal |
|                | voice.                                                          |

#### (5) Resolution

| I/O port       | VGA                                                                 |
|----------------|---------------------------------------------------------------------|
| Test Equipment | PC                                                                  |
| Test Method    | 1. Rotate Zoom ring to wide mode (Maximum projected image)          |
|                | 2. Fix projector to set diagonal length of projected image to 60 ". |
|                | 3. Adjust focus ring to make resolution of 4 corners and center     |
|                | are balanced.                                                       |
|                | 4. Check the characters should be recognized easily.                |
|                | 5. Rotate Zoom ring to tele mode (Minimum projected image)          |

| The problem is the problem is the p | where the transmission of the transmission of | 6. | Adjust focus ring to make resolution of 4 corners and center<br>are balanced.<br>Check the characters should be recognized easily. |
|----------------------------------------------------------------------------------------------------|----------------------------------------------------------------------------------------------------|----|----------------------------------------------------------------------------------------------------|
|                                                                                                    |                                                                                                    |    |                                                                                                    |

#### (6) Front and Rear infrared sensor

| Device         | Front and Rear infrared                                          |
|----------------|------------------------------------------------------------------|
| Test Equipment | Remote controller                                                |
| Test method    | 1. Cover front sensor and operate remote controller to test rear |
|                | sensor                                                           |
|                | 2. Cover rear sensor and operate remote controller to test front |
|                | sensor                                                           |

#### (7) Brightness measurements

| Test items     | Brightness measurements                              |  |  |  |  |  |
|----------------|------------------------------------------------------|--|--|--|--|--|
| Test Equipment | Chroma automatic system (The alternative is CL -200) |  |  |  |  |  |
| Test method    | Measure 9 points                                     |  |  |  |  |  |
| Criteria       | Marketing spec 20% off                               |  |  |  |  |  |

#### (8) Cosmetic standard for repaired projector

Follow cosmetic standard for repair center.

## 5 Adjustment / Alignment Procedure

#### 5.1 Color Wheel Index Adjustment

(1) Open the image of 256-level RGB.

![](_page_40_Picture_3.jpeg)

(2) Enter the engineering Mode, and then move down the color bar to "CW Index" item.

| P7Y37-9150-      | 00-/ | 4-10    | -09-0 | 02-W  | 6004    | I-VS- | 1.02 |
|------------------|------|---------|-------|-------|---------|-------|------|
| >>FANT           |      |         |       |       |         |       | 038  |
| FAN2             |      |         |       |       |         |       | 039  |
| FAN3             |      |         |       |       |         |       | 049  |
| Color Wheel Inde |      |         |       |       |         |       | 130> |
| Keystone Cal.    |      |         |       |       | Press   |       |      |
| ADC Calibration  |      |         |       |       | Press   | Þ     |      |
| YPbPr Cal. /Th.  | Lamp |         |       |       | Press   | •     | 074  |
| Thermal Now      |      |         |       | Therm | al Higi |       |      |
|                  |      |         |       |       | Code    |       |      |
|                  |      |         |       |       |         |       |      |
|                  |      |         |       |       |         |       |      |
| Lamp ON (min)    |      |         |       |       |         |       |      |
| Lamp Off (min)   |      |         |       |       |         |       |      |
| Cycle            |      | ALL CAL |       |       |         |       | 4    |

- (3) Press the button (right or left) to adjust the value of CW Index.
- (4) Notice the changing of color till the RGB colors are distinguishable.

#### NOTE:

- 1. The CW Index of each CW is not all the same.
- 2. Adjusting the CW Index till the R, G, B colors are distinguishable will be fine.

#### 5.2 ADC Calibration

(1)Open the image of Gray16.

![](_page_41_Picture_2.jpeg)

(2) Enter the engineering Mode, and then move down the color bar to "ADC Calibration" item.

| P7Y37-9150      | -00-/ | A-10 | -09- | 02-W  | 6004     | I-VS- | 1.02 |  |
|-----------------|-------|------|------|-------|----------|-------|------|--|
| >>FAN1          |       |      |      |       |          |       | 038  |  |
| FAN2            |       |      |      |       |          |       | 039  |  |
| FAN3            |       |      |      |       |          |       |      |  |
| Color Wheel Ind |       |      |      |       |          |       | 130  |  |
| Keystone Cal.   |       |      |      |       | Press    |       |      |  |
| ADC Calibration |       |      |      |       | Press    | Þ     | >    |  |
| YPbPr Cal. /Th. |       |      |      |       | Press    | Þ     | 074  |  |
| Thermal Now     |       |      |      | Therm | nal Higi |       |      |  |
| Lamp hours      |       |      |      |       | Code     |       |      |  |
| RGB g/o         |       |      |      |       |          |       |      |  |
| YUV g/o         |       |      |      |       |          |       |      |  |
| Lamp ON (min)   |       |      |      |       |          |       |      |  |
| Lamp Off (min)  |       |      |      |       |          |       |      |  |
| Cycle           |       |      |      |       |          |       | 4    |  |

(3) Press right button to execute ADC Calibration. Color deviation is unacceptable.

If the screen blinks once, and then back to search signal and at last search out the image of Gray16, this indicates the calibration is successful.

#### (4) Open the image of SMPTEbar.

![](_page_42_Picture_1.jpeg)

(5) Move down the color bar to "YPbPr Cal. /Th. Lamp" item.

| P7Y37-9150      | -00- |  | 02-V  | 6004    |   | -1.02 |  |
|-----------------|------|--|-------|---------|---|-------|--|
| >>FAN1          |      |  |       |         |   | 038   |  |
| FAN2            |      |  |       |         |   | 039   |  |
| FAN3            |      |  |       |         |   |       |  |
| Color Wheel Ind |      |  |       |         |   | 130   |  |
| Keystone Cal.   |      |  |       | Press   | • |       |  |
| ADC Calibration |      |  |       | Press   |   |       |  |
| YPbPr Cal. /Th. |      |  |       | Press   | K | 274   |  |
| Thermal Now     |      |  | Therm | nal Hig |   |       |  |
| Lamp hours      |      |  |       | Code    |   |       |  |
| RGB g/o         |      |  |       |         |   |       |  |
| YUV glo         |      |  |       |         |   |       |  |
| Lamp ON (min)   |      |  |       |         |   |       |  |
| Lamp Off (min)  |      |  |       |         |   |       |  |
| Cycle           |      |  |       |         |   | 4     |  |

(6) Press right button to execute YPbPr Calibration. Color deviation is unacceptable.

If the screen blinks once, and then back to search signal and at last search out the image of SMPTEbar, this indicates the calibration is successful.

#### 5.3 Keystone Adjustment

- (1) At horizontal platform, adjust the projector foot to make platform level.
- (2) And then enter the engineering mode, and then move down the color bar to "Keystone Cal." item.
- (3) Press right button to adjust.

| P7Y37-9150      | -00-/ | 4-10 | -09-0 | 02-W  | 6004    | I-VS- | 1.02 |       |
|-----------------|-------|------|-------|-------|---------|-------|------|-------|
| >>FAN1          |       |      |       |       |         |       | 038  |       |
| FAN2            |       |      |       |       |         |       | 039  |       |
| FAN3            |       |      |       |       |         |       |      |       |
| Color Wheel Ind | -     |      |       |       |         |       | 130  |       |
| Keystone Cal.   |       |      |       |       | Press   |       | -01  | >     |
| ADC Calibration |       |      |       |       | Press   | Þ     |      |       |
| YPbPr Cal. /Th. |       |      |       |       | Press   | Þ     | 074  |       |
| Thermal Now     |       |      |       | Therm | al Higi |       |      |       |
| Lamp hours      |       |      |       |       | Code    |       |      |       |
| RGB g/o         |       |      |       |       |         |       |      |       |
| YUV glo         |       |      |       |       |         |       |      |       |
| Lamp ON (min)   |       |      |       |       |         |       |      |       |
| Lamp Off (min)  |       |      |       |       |         |       |      |       |
| Cycle           |       |      |       |       |         |       | 4    | 15 64 |

#### 6 Connector Information

This section provides each connector location on boards and function of each board. They will be useful for your detecting the defective boards.

#### 6.1 Main Board

![](_page_44_Picture_3.jpeg)

| Connector | Description          |
|-----------|----------------------|
| No1       | Connect to DMD Board |

#### 6.2 The backside of Main Board

![](_page_44_Figure_6.jpeg)

| Connector | Description                        |
|-----------|------------------------------------|
| No 1      | Keypad control                     |
| No 2      | FAN1                               |
| No 3      | Color Wheel Sensor                 |
| No 4      | Color Wheel control                |
| No 5      | /                                  |
| No 6      | Ground                             |
| No 7      | Optical Engine Fan                 |
| No 8      | Ignite signal connected to Ballast |
| No 9      | Thermal switch                     |
| No 10     | Main Board Power Supply            |
| No 11     | FAN2                               |
| No 12     | Safety switch                      |
| No 13     | Audio Board                        |
| No 14     | /                                  |

#### 6.3 Ballast Board

![](_page_45_Picture_2.jpeg)

| Connector | Description                           |
|-----------|---------------------------------------|
| No 1      | Lamp power supply                     |
| No 2      | Ignite signal connected to Main board |
| No 3      | High Voltage Power supply             |

#### 6.4 Power Board

![](_page_46_Picture_1.jpeg)

| Connector | Description                                  |
|-----------|----------------------------------------------|
| No 1      | 380V output for ballast                      |
| No 2      | 12V/5V output for Main board and Audio board |

## 7 FRU (Field Replaceable Unit) List

#### Introduction

This section is a list of all the FRU removal. Following the FRU table of contents is an enlarged view of the entire projector, which shows the primary FRUs in the projector.

When working on the projector, use appropriate anti-static precautions such as anti-static mats, wrist straps and grounded work surfaces. Failure to do this can destroy static-sensitive components and make the product inoperable.

#### 7.1 Mechanical Drawing

![](_page_48_Figure_1.jpeg)

## EXPLODED PARTS LIST (Pro8400)

ViewSonic Model Number: VS13647

Rev:1a

| Item | ViewSonic P/N | Ref. P/N      | Description    | Q'ty |
|------|---------------|---------------|----------------|------|
| 1    | C-00010583    | P7U84-4520    | Lamp Cover     | 1    |
| 2    | C-00010758    | P7W84-4500    | Top Cover      | 1    |
| 3    | C-00010588    | P7U34-4620-00 | Filter Cover   | 1    |
| 4    | C-00010759    | P7W84-4530    | IO Cover       | 1    |
| 5    | B-00010911    | P7W84-7100    | Main Board     | 1    |
| 6    | C-00010589    | P7U34-4540-99 | Lens Cover     | 1    |
| 7    | B-00010813    | P7W47-3100    | Audio Board    | 1    |
| 8    | RLC-059       | P7U84-2400    | Lamp Module    | 1    |
| 9    | E-00010674    | P7W84-2200    | Optical Engine | 1    |
| 10   | E-00010441    | J2413-0111-00 | Left Speaker   | 1    |
| 11   | M-00008759    | J2394-0143-01 | Fan1           | 1    |
| 12   | B-00008158    | P3747-5101    | F-IR Board     | 1    |
| 13   | C-00010587    | P7U34-4610-00 | Lens Frame     | 1    |
| 14   | M-00008760    | J2394-0144-00 | Fan2           | 1    |
| 15   | E-00010440    | J2413-0108-00 | Right Speaker  | 1    |
| 16   | B-00010719    | P7U47-5101    | B-IR Board     | 1    |
| 17   | B-00010720    | P7U84-9000    | Ballast        | 1    |
| 18   | B-00010717    | P7U84-8100    | Power Board    | 1    |
| 19   | C-00010585    | P7U84-4510    | Bottom Cover   | 1    |
| 20   | M-00008767    | P7U38-1540-00 | Rear Foot      | 2    |

#### 7.2 Packing drawing

![](_page_50_Figure_1.jpeg)

![](_page_51_Figure_0.jpeg)

## PACKING PART LIST (Pro8400)

ViewSonic Model Number: VS13647

Rev:1a

| Item | ViewSonic P/N | Ref. P/N      | Description | Q'ty |
|------|---------------|---------------|-------------|------|
| 1    | n/a           | P7W38-5000-00 | UL LB       | 1    |
| 2    | n/a           | J4238-R815-01 | SERIAL LB   | 1    |
| 3    | n/a           | P2838-5001-00 | WARNING LB  | 1    |
| 4    | n/a           | P1638-5007-00 | LB          | 1    |
| 5    | n/a           | P1638-5010-00 | LB          | 1    |
| 6    | n/a           | P1238-R504-00 | LB          | 1    |
| 7    | n/a           | J4039-0082-00 | BB BAG      | 1    |
| 8    | P-00010782    | P7U39-7004-00 | EPE         | 1    |
| 9    | n/a           | P7U39-3000-00 | POUCH       | 1    |
| 10   | DC-00010799   | P7W39-4000-00 | QG          | 1    |
| 11   | DC-00010800   | P7W39-A000-00 | CD          | 1    |
| 12   | n/a           | J2491-0008-02 | BATTERIES   | 1    |
| 13   | P-00008410    | J4039-R157-01 | PE.BAG      | 1    |
| 14   | P-00010781    | P7U39-7003-00 | EPE-LEFT    | 1    |
| 15   | P-00010780    | P7U39-7002-00 | EPE-RIGHT   | 1    |
| 16   | P-00010870    | P7W39-6000-00 | CARTON      | 1    |
| 17   | n/a           | J4238-5006-00 | LB          | 1    |

#### 8 Maintenance

The projector needs proper maintenance. You should keep the lens clean as dust, dirt or spots will project on the screen and diminish image quality. If any other parts need replacing, contact your dealer or qualified service personnel. When cleaning any part of the projector, always switch off and unplug the projector first.

#### Warning:

Never open any of the covers on the projector. Dangerous electrical v oltages inside the projector can cause severe injury. Do not attempt to service this product yourself. Refer all servicing to qualified service personnel.

#### **Cleaning the Lens**

Gently wipe the lens with lens cleaning paper. Do not touch the lens with your hand s.

#### **Cleaning the Projector Housing**

Gently wipe with a soft cloth. If dirt and stains are not easily removed, use a soft cloth damped with water, or water and neutral detergent, and wipe dry with a soft, dry cloth.

#### **Cleaning the Filter Cover**

The filter cover, which is located at the side of the projector, should be cleaned after every 100 hours of use. If it is not cleaned periodically, it can become clogged with dust and prevent the projector from being ventilated properly. This can cause over heating and damage the projector. To clean the filter cover:

- 1. Switch the projector off and unplug the AC power cord from the wall socket.
- 2. Remove the filter cover as the

illustration shown.

- 3. Clean the filter cover.
- To clean the filter cover, you are advised to use a small vacuum cleaner designed for computers and other office equipment.
- If the filter cover is torn, replace it.
- 4. Replace the filter cover.
- 5. Attach the filter cover.
- 6. Plug the power back into the projector.

![](_page_53_Picture_19.jpeg)

#### Appendix A: RS-232 Command and Configuration

Baud Rate: 19200 Parity Bit: none

Data Bit: 8 Stop Bit: 1

Assign Port: COM1

| POWER ON / POWER OF | F                                      |
|---------------------|----------------------------------------|
| POWER ON            | BE,EF,10,05,00,C6,FF,11,11,01,00,01,00 |
| POWER OFF           | BE,EF,02,06,00,6D,D2,34,00,00,00,00,00 |
| SOURCE SELECT       |                                        |
| Computer 1          | BE,EF,02,06,00,BC,D3,35,00,00,00,00,00 |
| Computer 2          | BE,EF,02,06,00,8F,D3,36,00,00,00,00,00 |
| COMPONENT           | BE,EF,02,06,00,5E,D2,37,00,00,00,00,00 |
| COMPOSITE           | BE,EF,02,06,00,A1,D2,38,00,00,00,00,00 |
| S-VIDEO             | BE,EF,02,06,00,70,D3,39,00,00,00,00,00 |
| HDMI 1              | BE,EF,02,06,00,43,D3,3A,00,00,00,00,0  |
| HDMI 2              | BE,EF,02,06,00,92,D2,3B,00,00,00,00,00 |
| QUICK KEY           |                                        |
| MENU                | BE,EF,02,06,00,C8,D7,01,00,00,00,00,00 |
| UP                  | BE,EF,02,06,00,FB,D7,02,00,00,00,00,0  |
| DOWN                | BE,EF,02,06,00,2A,D6,03,00,00,00,00,00 |
| LEFT                | BE,EF,02,06,00,9D,D7,04,00,00,00,00,00 |
| RIGHT               | BE,EF,02,06,00,4C,D6,05,00,00,00,00,00 |
| ENTER               | BE,EF,02,06,00,E6,D6,0F,00,00,00,00,00 |
| RESYNC              | BE,EF,02,06,00,F2,D5,1B,00,00,00,00,00 |
| ASPECT              | BE,EF,02,06,00,C7,D2,3E,00,00,00,00,00 |
| MUTE                | BE,EF,02,06,00,16,D3,3F,00,00,00,00,0  |
| FREEZE              | BE,EF,02,06,00,D9,D8,40,00,00,00,00,00 |
| BLANK               | BE,EF,02,06,00,08,D9,41,00,00,00,00,00 |
| SOURCE              | BE,EF,02,06,00,7F,D6,06,00,00,00,00,00 |
| OTHER FUNCTION      |                                        |
| DCR ON              | BE,EF,02,06,00,EA,D8,43,00,00,00,00,00 |
| DCR OFF             | BE,EF,02,06,00,5D,D9,44,00,00,00,00,00 |
| ECO ON              | BE,EF,02,06,00,8C,D8,45,00,00,00,00,0  |
| ECO OFF             | BE,EF,02,06,00,BF,D8,46,00,00,00,00,00 |
| VOLUME INC          | BE,EF,02,06,00,6E,D9,47,00,00,00,00,00 |
| VOLUME DEC          | BE,EF,02,06,00,91,D9,48,00,00,00,00,00 |
| KEYSTONE INC        | BE,EF,02,06,00,40,D8,49,00,00,00,00,00 |
| KEYSTONE DEC        | BE,EF,02,06,00,73,D8,4A,00,00,00,00,00 |
| FACTORY RESET       | BE,EF,02,06,00,A2,D9,4B,00,00,00,00,00 |
| LAMP HOURS RESET    | BE,EF,02,06,00,15,D8,4C,00,00,00,00,00 |
| FILTER HOURS RESET  | BE,EF,02,06,00,C4,D9,4D,00,00,00,00,00 |
| Projector status    | BE,EF,02,06,00,F7,D9,4E,00,00,00,00,00 |

![](_page_55_Figure_0.jpeg)

#### D-Sub 9 pin

| 1 | 1 CD |
|---|------|
| 2 | RXD  |
| 3 | TXD  |
| 4 | DTR  |
| 5 | GND  |
| 6 | DSR  |
| 7 | RTS  |
| 8 | CTS  |
| 9 | RI   |

#### Wire List

| C1    | COLOR  | C2    |
|-------|--------|-------|
| 1     | Black  | 1     |
| 2     | Brown  | 2     |
| 3     | Red    | 3     |
| 4     | Orange | 4     |
| 5     | Yellow | 5     |
| 6     | Green  | 6     |
| 7     | Blue   | 7     |
| 8     | Purple | 8     |
| 9     | White  | 9     |
| SHELL | DW     | SHELL |

## Appendix B: IR Control Code

System Code: 83F4 Format : NEC

![](_page_56_Picture_2.jpeg)

![](_page_56_Picture_3.jpeg)

#### Appendix C: How to reset the Lamp Hours

- (1) Press "Menu" button to open the Main menu.
- (2) Move color bar to "Information" item.
- (3) Move down the color bar to "Equivalent Lamp Hours Reset" item.

![](_page_57_Picture_4.jpeg)

(4) Press "enter" button to enter sub-menu.

![](_page_57_Figure_6.jpeg)

(5) Press left button to select "yes" to reset Lamp Hours.

(6)Then the Lamp Hours would reset to 0 hours.

#### 9 Recommended Spare Parts List

RECOMMENDED SPARE PARTS LIST (PRO8400-1W)

ViewSonic Model Number:VS13647 Serial No. Prefix:S8E Rev.: 1a

| Itom | Cotogory          | Port Nomo                 | Description                                                                                                    | ECD/ECN | ViewSonie D/N | Dof D/N       | Bomork                         |
|------|-------------------|---------------------------|----------------------------------------------------------------------------------------------------|---------|---------------|---------------|--------------------------------|
| nem  | Category          |                           | LAMD MODULE 280W SDADE DADT VDD V7000 DOUS                                                                                                    | ECREEN  | PLC 050       | D71184 2400   | If O'tw = 1000 arrive = 80     |
| 2    | Accessories:      | LAMF<br>Domoto Controllor | LAMF_MODULE_200W_SPARE FAKT_VFD-A/000_RONG                                                                                                    |         | A 00008088    | F7U84=2400    | If $Q_1 y = 1000$ , price = 80 |
| 2    | [Adapter, Remote  | Remote Controller         | REMOTE CONTROL_VIEWSONIC_VPD-w004_WITHOUT/B_RORS                                                                                                    |         | A-00008988    | J8947-0510-00 |                                |
| 3    | Controller, Power | Power Cord                | POWER CORD (AUSTRALIA)[SAA)11-35/1C-12_1UNG LL_ROH:                                                                                                    |         | A-00008060    | J2552-0053-00 |                                |
| 4    | Cord, External    | Power Cord                | POWER CORD(CHINA)YP-03/YC-12_YUNG LI_ROHS                                                                                                    |         | A-00008056    | J2552-0106-00 |                                |
| 5    | Cables]           | Power Cord                | POWER CORD(EUROPE)YP-22/YC-12_YUNG LI_ROHS                                                                                                    |         | A-00008057    | J2552-0107-00 |                                |
| 6    | -                 | Power Cord                | POWER CORD(UK)YP-61/YC-12_YUNG LI_ROHS                                                                                                    |         | A-00008058    | J2552-0108-00 |                                |
| 7    |                   | Power Cord                | POWER CORD (SOUTH AFRICA)YP-80/YC-12_YUNG LI_ROHS                                                                                                    |         | A-00008233    | J2552-0056-01 |                                |
| 8    |                   | Power Cord                | POWER CORD(USA)UL(YP-12/YC-12)_YUNG LI_ROHS                                                                                                    |         | A-00008059    | J2552-0109-00 |                                |
| 9    |                   | Power Cord                | POWER CORD (ARGENTINA)_SP-852+IS-14_I-SHENG_ROHS                                                                                                    |         | A-00008585    | J2552-0263-00 |                                |
| 10   |                   | Signal Cable              | HDMI 19P TO 19P CABLE_L1800_VIEWSONIC_P2650-05_PAN_ROHS                                                                                                    |         | CB-00008572   | J2552-0171-00 |                                |
| 11   |                   | RS232 Cable               | DB9P TO DB9P CABLE_L1500_P35251A-05_PAN_ROHS                                                                                                    |         | CB-00009062   | J2552-0208-00 |                                |
| 12   |                   | Adapter                   | VGA-15P-6P CABLE_P4724-08_PAN_ROHS                                                                                                    |         | CB-00008906   | J2552-0212-00 |                                |
| 13   |                   | Signal Cable              | VGA-15P CABLE_P3842-06_PAN_ROHS                                                                                                    |         | CB-00008710   | J2552-0072-03 |                                |
| 14   | PC Board          | Main Board                | MAIN_DIP_PCB_ASY_SPARE PARTS_VPD-W6002_ROHS                                                                                                    |         | B-00010911    | P7W84-7100    |                                |
| 15   | Assembly: [All    | Power Board               | POWER BOARD SPARE PARTS VPD-X7000 ROHS                                                                                                    |         | B-00010717    | P7U84-8100    |                                |
| 16   | PCPA1             | Key Pad                   | KEYPAD DIP PCB ASY VPD-W6001 ROHS                                                                                                    |         | B-00010718    | P7U47-7100    |                                |
| 17   | FUDAJ             | IR Board                  | FIR DIP PCB ASY PD-X702 ROHS (Front IR)                                                                                                    |         | B-00008158    | P3747-5101    |                                |
| 18   |                   | IR Board                  | REAR IR DIP PCB ASY VPD-W6001 ROHS (Rear IR)                                                                                                    |         | B-00010719    | P7U47-5101    |                                |
| 19   |                   | Ballast                   | OSRAM-BALLAST-280W SPARE PART VPD.X7000 ROHS                                                                                                    |         | B-00010720    | P7U84-9000    |                                |
| 20   |                   | I/O Board                 |                                                                                                    |         | B-00010813    | P7W/7-3100    |                                |
| 20   |                   | DMD Roard                 | NODO_DID_PCB_AST_TTP=W0002_ROM.                                                                                                    |         | P 00010813    | P7W47-5100    |                                |
| 21   |                   | Samon David               | DW SENSOR DD DCD ASY VDD W6002 DOUS (CW Sensor Deard                                                                                                    |         | B-00010814    | D7W47 5100    |                                |
| 22   | C. P to           | Lemp Court                | L AMB COVED SPARE DAPTS VPD V2000 DOILS                                                                                                    |         | G-00010723    | P7U84 4520    |                                |
| 23   | Cabinets:         | Lamp Cover                | LAMP COVER_SPARE PARTS_VPD-X/000_ROHS                                                                                                    |         | C-00010585    | P7U84-4520    |                                |
| 24   | [Front Bezel, All | Top Cover                 | TOP COVER_SPARE PARTS_VPD-w0002_ROHS                                                                                                    |         | C-00010758    | P7W84-4500    |                                |
| 25   | Covers, Base      | Bottom Cover              | BOTTOM COVER_SPARE PARTS_VPD-X //00_ROHS                                                                                                    |         | C-00010585    | r/U84-4510    |                                |
| 26   | Assembly]         | I/O Cover                 | VO COVER_SPARE PARTS_VPD-W6002_ROHS                                                                                                    |         | C-00010759    | P/W84-4530    |                                |
| 27   |                   | Lens Cover                | LENS-FRAME-BOTTOM_VPD-X7000_05000-0050-00_NO PAINTING_ROHS                                                                                                    |         | C-00010587    | P7U34-4610-00 |                                |
| 28   |                   | Filter Cover              | FILTER-HOLDER_VPD-X7000_05000-0050-00_NO PAINTING_ROHS                                                                                                    |         | C-00010588    | P7U34-4620-00 |                                |
| 29   |                   | Lens Cover                | LENS-COVER_VPD-X7000_05000-0050-00_FOR PAINTING_ROHS                                                                                                    |         | C-00010589    | P7U34-4540-99 |                                |
| 30   | Cables: [All      | Wire                      | FFC CABLE_A20200C3344NB_ENTERY_0.5PITCH_20PIN_L200MM_ROHS(keypad board to MB                                                                                                    |         | CB-00009764   | J2591-0140-00 |                                |
| 31   | internal          | Wire                      | FFC CABLE_A20110D3344NB_ENTERY_0.5PITCH_20PIN_L110MM_ROHS(audio board to MB)                                                                                                    |         | CB-00009765   | J2591-0139-00 |                                |
| 32   | Cables/wires]     | Wire                      | WIRE CON-CON 1102003-344 MSK 4PIN L100MM 1571#28 ROHS(B-IR board to MB)                                                                                                    |         | CB-00009766   | J2595-0518-00 |                                |
| 33   | Cables/ wires]    | Wire                      | WIRE CON-CON 1102003-345 MSK 4PIN L260MM 1571#28 ROHS(F-IR board to MB                                                                                                    |         | CB-00009767   | J2595-0519-00 |                                |
| 34   |                   | Wire                      | WIRE SW-CON 1102003-201 MSK 2PIN L25MM 1007#26 ROHS (Lamp door switch)                                                                                                    |         | CB-00009768   | J2595-0344-00 |                                |
| 35   |                   | Wire                      | WIRE CON-CON 1102003-200 MSK 10-4PIN-2*8PIN 1115/185MM 1007#24/#26 ROHS(power board to MB and                                                                                                    |         | CB-00009769   | 12595-0342-00 |                                |
| 36   |                   | Wire                      | WIRE CON-CON_1102003-187 MSK SPIN 1 150MM 1571#28 ROHS(ballast to MB)                                                                                                    |         | CB-00009770   | 12595-0328-00 |                                |
| 37   |                   | Wire                      | WIRE COMPONENT CONTROL OF MILE AND A CONTROL OF MILE OF MILE OF MI |         | CB-00009771   | 12595-0489-00 |                                |
| 29   |                   | Wire                      | WIRE TERMINAL*CON_105AI*110550*104001_SEMITEC_KONS                                                                                                    |         | CB-0000772    | 12505 0242 00 |                                |
| 30   |                   | Wire                      | WIRE CON-THEKMAL POSE_010001/1K_AVEKTRONCS_ROBS(International transmission)                                                                                                    |         | CB-00009772   | 12505 0218 00 |                                |
| 39   |                   | Wine                      | WIRE CON-CON_1102003-98_MSK_2P1N_L140MM_1013H22_KOHS(power board to bailast                                                                                                    |         | CB-00008409   | J2393-0218-00 |                                |
| 40   |                   | whe                       | TERMINAL WIRE 1102003-239 MSK 1PIN L/UMM_BEACK_1015#16_ROHS                                                                                                    |         | CB-00009773   | J2596-0010-00 |                                |
| 41   |                   | wire                      | WIRE LAMP-BALA(MPD-X5501)_0180016/R_AVER1RONICS_2PIN_L185MM_3239V#20_ROHS(Ballast to Lamp                                                                                                    |         | CB-00009/74   | J2595-0556-00 |                                |
| 42   |                   | Wire                      | WIRE CON-CON 1102003-182 MSK 4PIN L120MM 1571#28 ROHS(color wheel to main board)                                                                                                    |         | CB-00009053   | J2595-0325-00 |                                |
| 43   | Documentation:    | Qucik Start Guide (QS     | QG_VIEWSONIC_VPD-W6002_GLOBAL_ROHS                                                                                                    |         | DC-00010799   | P7W39-4000-00 |                                |
| 44   | [Quick Start      | User's Guide (DVD R       | CD ROM_VIEWSONIC_VPD-W6002_GLOBAL_ROHS                                                                                                    |         | DC-00010800   | P7W39-A000-00 |                                |
| 45   | Guide, CD Rom:    | Label / Sticker           | CARTON LB_VIEW SONIC_PJ557D_GLOBAL_ROHS(for China)                                                                                                    |         | DC-00008672   | P0N38-5013-00 |                                |
| 46   | Electronic        | Optical Engine            | OPTICAL ENGINE_SPARE PART_WITHOUT LAMP_VPD-W6002_ROH:                                                                                                    |         | E-00010674    | P7W84-2200    |                                |
| 47   | Components:       | Color Wheel               | COLORWHEEL_SPARE PARTS_VPD-X7000_ROHS                                                                                                    |         | E-00010436    | P7U84-2600    |                                |
| 48   | Optical Engine,   | Lens                      | LENS ASY_SPARE PARTS_VPD-X7000_ROHS                                                                                                    |         | E-00010437    | P7U84-6200    |                                |
| 49   | Sneaker Color     | DMD Chip                  | DMD-ATYPE-0.65-1080P_VPD-W6004_ROHS                                                                                                    |         | E-00010529    | P7Y84-7010    |                                |
| 50   | Wheell            | Light Pipe                | LIGHT TUNNEL_BPD-W6102_ROHS                                                                                                    |         | E-00010530    | P8D84-7620    |                                |
| 51   | (Theory           | Speaker                   | SPEAKER_P52KUG06X-7JS1_VECO_ROHS (Right)                                                                                                    |         | E-00010440    | J2413-0108-00 |                                |
| 52   |                   | Speaker                   | SPEAKER_P52KUG06X-7JS2_VECO_ROHS (Left)                                                                                                    |         | E-00010441    | J2413-0111-00 |                                |
| 53   | Hardware:         | Screw                     | HEXAGON-HEAT-BOLT_TPD-X570_00_ROHS                                                                                                    |         | HW-00009484   | P0P35-2500-00 |                                |
| 54   | Screw, Bracket    | Screw                     | SCREW_TP_4_10_A_2.5_D=6.8_WH-ZN_NONE_ROHS                                                                                                    |         | HW-00009485   | J1635-A010-0A |                                |
| 55   | Hingel            | Screw                     | SCREW M 3 5 A 1.5 D=4.5 BLACK NONE ROHS                                                                                                    |         | HW-00009486   | J1635-A342-00 |                                |
| 56   | imgej             | Screw                     | SCREW TP 3 8 A 2 D=5.3 BLACK NONE ROHS                                                                                                    |         | HW-00009487   | J1635-A632-01 |                                |
| 57   |                   | Screw                     | SCREW M 3 5 A 2 D=5.3 BLACK NONE ROHS                                                                                                    |         | HW-00009488   | J1635-C230-00 |                                |
| 58   |                   | Screw                     | SCREW-MB-670H EMS-DX540_01_NO PAINTING_ROHS                                                                                                    |         | HW-00009489   | P2535-7300-0A |                                |
| 59   |                   | Screw                     | SCREW-WASHER TP 3 6 D 2 6 D=8.5 ZN NONE SUS ROHS                                                                                                    |         | HW-00009490   | 11635-3623-0A |                                |
| 60   |                   | Screw                     | SCREW M 20 35 E 0.5 D-40 WH-ZN NONE ROHS                                                                                                    |         | HW-00009491   | 11635-3185-00 |                                |
| 61   |                   | Screw                     | SCREW A 3 5 E 1 D-6 WH/ZN NI ROHS                                                                                                    |         | HW-00009491   | 11635-D110-0A |                                |
| 61   |                   | Sciew                     | SCREW_MASHER TR 2 4 D L D 22 TN NONE SUS DOUG                                                                                                    |         | HW-00009492   | 11633-D110-0A |                                |
| 62   |                   | Sciew                     | SCREW-WASHER_IF_2_4_D_I_D=S_2_XN_NONE_SOS_ROR:                                                                                                    |         | HW-00009495   | J1055-5720-0A |                                |
| 0.5  | Miscellaneous:    | Fan                       | FAN-3000_EE9225151_3PIN_SUNON_ROHS (Left )                                                                                                    |         | M-00008759    | J2394-0143-01 |                                |
| 64   | [Switch, Fan,     | Fan                       | FAN-3400_EF92251BX_3FIN_SUNON_ROHS (Right)                                                                                                    |         | M-00008/60    | J2394-0144-00 |                                |
| 65   | Rubber Foot,      | Fan                       | SLEEVE FAN_MF50201V1_SUNON_ROHS (Lamp)                                                                                                    |         | M-00008761    | J2394-0145-01 |                                |
| 66   | Logo]             | Sponge                    | FAN-FILTER_VPD-X7000_ROHS                                                                                                    |         | M-0008764     | P7U38-1650-00 |                                |
| 67   |                   | Sponge                    | FAN-FILTER-LOWER_VPD-X7000_ROHS                                                                                                    |         | M-00008765    | P7U38-1670-00 |                                |
| 68   |                   | Sponge                    | FAN SPONGE_MPD-X5501_ROHS (Fan sponge)                                                                                                    |         | M-00008766    | P4G38-1180-00 |                                |
| 69   |                   | Pad                       | FAN PAD_TPD-X5500_ROHS                                                                                                    |         | M-00008390    | P4E38-1070-00 |                                |
| 70   |                   | Ring                      | ZOOM-RING_VPD-X7000_05002-2019-00_FOR PAINTING_ROHS                                                                                                    |         | M-00008762    | P7U34-4580-99 |                                |
| 71   |                   | Ring                      | FOCUS-RING_VPD-X7000_05002-2019-00_NO PAINTING_ROHS                                                                                                    |         | M-00008763    | P7U34-4570-99 |                                |
| 72   |                   | Foot                      | RUBBER-FOOT_VPD-X7000_ROHS                                                                                                    |         | M-00008767    | P7U38-1540-00 |                                |
| 73   | Packing Material: | Carton                    | CARTON_VIEWSONIC_VPD-W6002_GLOBAL_ROHS                                                                                                    |         | P-00010870    | P7W39-6000-00 |                                |
| 74   | Box Foam Bagel    | Foam                      | EPE NO VPD-X7000 LEFT ROHS                                                                                                    |         | P-00010780    | P7U39-7002-00 |                                |
| 75   | [aoa, roam, pags] | Foam                      | EPE NO VPD-X7000 RIGHT ROHS                                                                                                    |         | P-00010781    | P7U39-7003-00 |                                |
| 76   |                   | Foam                      | EPE NO VPD-X7000 TOP ROHS                                                                                                    |         | P-00010782    | P7U39-7004-00 |                                |
| 77   |                   | Plastic Bag               | PE BAG. NO BRAND 298MM*190MM ROHS                                                                                                    |         | P-00008794    | I4039-R184-01 |                                |
| 78   |                   | Plastic Bag               | DE BAG NO BRAND GLOBAL ROHS                                                                                                    |         | P-00008/10    | 14039-R157-01 |                                |

Remark 1: Above listed items are examples, supplier can expand the rows to add more necessary items. Remark 2: All revised RSPLs with newly added items or any change made should be highlighted and correlated with the ECN/ECR approved by ViewSonic Corporation. This is to eliminate repeated cross checks of

Notice: 1. For some special parts, some photos for identification purpose may be asked by request
2. For all internal cables, there must be some wordings on the "Description" column about where the cable is used (connecting to which two parts)
3. All internal cables/wires should be put in the "Cables" category
4. All external cables should be put in the "Cables" category
5. Parts relationship (Main/Second source or 1/23/4) should be added in the "Compatibility" column
6. If any part for certain product isn't listed in the form, supplier/PE can add it themselves and keep the part name unified.

## \* Reader's Response\*

Dear Readers:

Thank you in advance for your feedback on our Service Manual, which allows continuous improvement of our products. We would appreciate your completion of the Assessment Matrix below, for return to ViewSonic Corporation.

#### <u>Assessment</u>

**A.** What do you think about the content of **this** Service Manual?

| Unit                                        | Excellent | Good | Fair | Bad |
|---------------------------------------------|-----------|------|------|-----|
| 1. System Introduction                      |           |      |      |     |
| 2. Firmware Upgraded Flow                   |           |      |      |     |
| 3. Machine Disassembly and Replacement      |           |      |      |     |
| 4. Troubleshooting and Verifying the Repair |           |      |      |     |
| 5. Adjustment / Alignment Procedure         |           |      |      |     |
| 6. Connector Information                    |           |      |      |     |
| 7. FRU (Field Replaceable Unit) List        |           |      |      |     |
| 8. Maintenance                              |           |      |      |     |
| 9. Recommended Spare Parts List             |           |      |      |     |

#### B. Are you satisfied with this Service Manual?

| Item                      | Excellent | Good | Fair | Bad |
|---------------------------|-----------|------|------|-----|
| 1. Service Manual Content |           |      |      |     |
| 2. Service Manual Layout  |           |      |      |     |
| 3. The form and listing   |           |      |      |     |

#### C. Do you have any other opinions or suggestions regarding this service manual?

#### Reader's basic dada:

| Name:    | Title: |
|----------|--------|
| Company: |        |
| Add:     |        |
| Tel:     | Fax:   |
| E-mail:  |        |

After completing this form, please return it to ViewSonic Quality Assurance in the USA at facsimile 1-909-839-7943.